No.189-3 PCクラブ 2021.12.15 伊藤 嘉明

## 保存せずに閉じてしまったファイルを復元するには

## ファイルの復元

ー度も保存をせずに閉じたファイルは、自動的に回復用ファイルが保存され、特定の場所に 一時的に保持されています。

ファイルを復元したいアプリケーションを起動して [ファイル] タブをクリックし、[情報] の [バージョン管理] をクリ ックして [保存されていない文書の回復] をクリックします。

バージョン管理横の「バージョン」下をクリック

| 1  | -                                                                                                    |             | IN MIC         | rosoft Word Document                                                                                                    |
|----|----------------------------------------------------------------------------------------------------|-------------|----------------|----------------------------------------------------------------------------------------------------|
| IJ |                                                                                                    | awa<br>mart | -              | 文章の保護<br>2月28日、12 や 0111月前1990日第16,875                                                                                                   |
| 0  |                                                                                                    | **          |                | FF1X-H体育<br>SHANGARTING, SHANDORRYWER, FT,<br>Y FELLINGTON, NEEDON<br>N REIWY (LINE) CREWNIN-PROTOTOL<br>N REIWY (LINE) CREWNIN-PROTOTOL |
|    | 100 A                                                                                                    |             | Carling Street | β->≥)<br>∃ 199-011 800-014840.                                                                                                    |
|    |                                                                                                    |             |                | we remain the                                                                                                    |
|    | 情報                                                                                                    |             |                |                                                                                                    |
|    | Bitle Microsoft Word Document                                                                                                    |             |                |                                                                                                    |
|    |                                                                                                    |             |                |                                                                                                    |
|    | The science in the science of the science of t |             |                |                                                                                                    |

2 10 110 (ABL 11 TH 11

1

情報

比較をクリック

A REPORT OF A DATE OF A DATE OF A DA

11122111

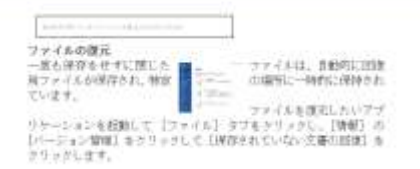

保存をクリック

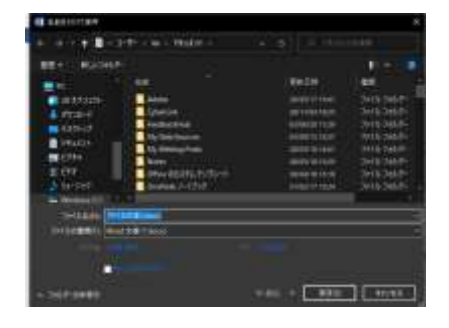

名前を付けて保存 → 保存